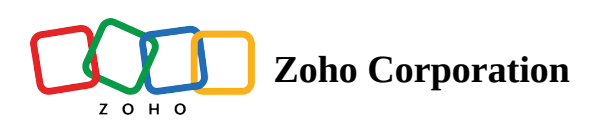

# **Affiliate Program**

Thrive's affiliate marketing solution lets you commission affiliates for introducing new signups and referral purchases.

## Affiliate commissions

To add affiliate commissions to the program:

- 1. Go to **Program -> Affiliate.**
- 2. Click Add Commission.

| Thrive                                                                                                    | 🕑 Zylker 🔹 🖻 🗞 🌔 Peter Prescott                                                                                                    |
|----------------------------------------------------------------------------------------------------|----------------------------------------------------------------------------------------------------|
| PROGRAM                                                                                                    | Affiliate Program 🔊                                                                                                    |
| CONFIGURATION<br>Widget<br>Affiliate Signup<br>Notifications<br>Assets                                                                |                                                                                                    |
| Sripts Si Integrations (a) Program Settings OVERVIEW Si Amage Integration                                                             | No commissions found<br>Setup commissions for your athliates to earn whenever they initiate a signup or purchase.<br>+ Add Commission |
| <ul> <li>Approvasis</li> <li>Paryouts</li> <li>Performance</li> <li>Aparticipants</li> <li>Participants</li> <li>Purchases</li> </ul> |                                                                                                    |

- 3. Under **Tasks**, choose the action for which you will be rewarding the affiliate.
- a. Upon Referral Signup (only available for custom-built site integration)

| 🐍 Upon Referral Signup 🛛 🕱 Upon Referral Purchase |
|---------------------------------------------------|
|                                                   |
| Task will be completed when a referral signs up   |
| Save and Set Reward                               |
|                                                   |

b. Upon Referral Purchase

If you do not want the affiliates to get commissioned for every purchase, you can further drill down the action's commission eligibility with:

- a. **Minimum purchase value**: Minimum referral purchase amount that has to be reached for the action to be considered successful and eligible for commission.
  - i. Enable the toggle.
  - ii. Enter the minimum amount.
- b. Making the purchase action specific to a product (available only for custom-built site integration.)
  - i. Fill in the **Product ID, Product Category/Group.**
  - ii. Choose the Pay Period,
    - and Pay Plan Name.
      - (i) To learn how to configure the purchase action specific, go to the <u>configuration document</u>, scroll down to the *Advanced Configuration* section, and click **Learn more** on the affiliate tablet.

| Task | When to reward                                                         |         |                        |                          |  |  |
|------|------------------------------------------------------------------------|---------|------------------------|--------------------------|--|--|
|      | & Upon Referral Sign                                                   | up      | Upon Referral Purchase |                          |  |  |
|      | Task will be completed wher                                            | referra | l makes a purchase     |                          |  |  |
|      | Minimum Purchase Value                                                 |         |                        |                          |  |  |
|      | Set a minimum purchase value to increase the referral's average spend. |         |                        |                          |  |  |
|      | Pay Period                                                             |         | Product ID             | Product Category / Group |  |  |
|      | Select                                                                 | •       |                        |                          |  |  |
|      | Pay Plan Name                                                          |         |                        |                          |  |  |
|      |                                                                        |         |                        |                          |  |  |
|      | Save and Set Reward                                                    |         |                        |                          |  |  |

4. Once the task is chosen, click **Save and Set Reward.** 

## **Referral Purchase Task**

- The task will only be valid if the referral creates an account in your store/site.
- Link-based referral purchases made via a browser that has extensions like uBlock Origin that are designed to block third-party cookies, a browser that has any other configurations set up to avoid third-party cookie tracking, or incognito mode will be considered an individual purchase. Coupon-based purchases can be tracked irrespective of the browser used for purchase by the referral.

## **Referral Signup Task**

Referral signups made via a browser that has extensions like uBlock Origin that are designed to block thirdparty cookies, a browser that has any other configurations set up to avoid third-party cookie tracking, or incognito mode will be considered an individual signup (direct customer).

- 5. Under **Reward**, choose the **Commission Type** between a percentage and fixed amount.
- 6. Provide the **Commission Value** and **Commission Label**.
- 7. Choose the **Approval Type** between **Manual** (eligible commissions will be sent to the <u>Approvals</u> section for verification) and **Automatic.**
- 8. Click Add Commission.

| Task        | When to reward                        | Upon Referral Purchase                         | 🖍 Edit Task         |
|-------------|---------------------------------------|------------------------------------------------|---------------------|
| Reward      | What to reward                        |                                                |                     |
|             | Commission Type *                     | Commission Value *                             |                     |
|             | Fixed Amount -                        | \$                                             |                     |
|             | Commission Label *                    |                                                |                     |
|             |                                       |                                                |                     |
|             | Note: This label will be used in ema  | iil merge tags.                                |                     |
|             | Approval Type *                       |                                                |                     |
|             | Automatic -                           |                                                |                     |
|             | Affiliates will automatically receive | e their commission once the task is completed. |                     |
|             | Add Commission                        |                                                |                     |
|             |                                       |                                                |                     |
|             |                                       |                                                |                     |
| To know abo | out managing co                       | mmissions head to o                            | our Payouts article |

#### **Affiliate promotions**

In affiliate programs built using Zoho Thrive, there are two ways to let your affiliates promote your business.

#### 1. Links

**(i)** 

Links is a versatile method in which any referral action can easily be tracked to the respective affiliate. In Zoho Thrive, beside the links of the offerings, you can also provide help resources (assets) in the form of links to help affiliates promote your offerings better.

To add your offerings' links and assets to the program:

- 1. Go to Assets.
- 2. Click Add Links.

| 🛱 Thrive                                                                                                    | 🔤 Zytker Gift Shop 🔹 🛤 🌑 Peter Prescott                                                                                                    |
|----------------------------------------------------------------------------------------------------|----------------------------------------------------------------------------------------------------|
| PROGRAM<br>Loyalty                                                                                          |                                                                                                    |
| CONFIGURATION  Wridget  Affiliate Signup  Notifications  Assets  () Scripts  Integrations  Program Settings | Notice After the program is enabled, a link to your store or website will be automatically one working at blates with useful marketing link.           Note: After the program is enabled, a link to your store or website will be automatically one enabled to attributes in their portal as a Default conton link for promotion. |
| OVERVEW<br>C Approvals<br>B Payouts<br>Performance<br>An Performance<br>An Performance<br>An Performance    |                                                                                                    |

3. In the popup, paste the offerings's **URL** and provide the **Link Label**.

#### 

- 1. The offering URL must begin with your store/brand URL's domain name.
- 2. The link label provided is only how the link will be displayed to the affiliates in their portal. Make sure it is descriptive and short.

4. Click Add.

| Γ  |              |      | Link Details | ×   |    |
|----|--------------|------|--------------|-----|----|
| L  | Link Label * | URL* |              | - 1 |    |
| No |              | Ð    | •            | lt  | cu |
|    |              |      | Add          |     |    |
|    |              |      |              |     |    |

▲ Make sure you check the URL before adding it. It cannot be edited once added, only deleted.

#### 2. Discount coupons

(Feature specific to Zoho Commerce, Shopify, and Wix platform integration)

Promotions using discount coupons are very beneficial to encourage more referral purchases, leading to better sales. As an admin, you'll have complete control over the coupon's type and value. When required, the affiliates can generate unique codes and promote them.

To create a discount coupon:

## 1. Go to Affiliate.

2. Click Set Up Coupon.

| (j) Thrive                                                 |                                                                             | Zylker · | P % 🕕            | Peter Prescott |
|------------------------------------------------------------|-----------------------------------------------------------------------------|----------|------------------|----------------|
| PROGRAM                                                    | Affiliate Program 🕥                                                         |          |                  |                |
| Affiliate                                                  | Set up promotional coupons that affiliates can use to amp up purchase rates |          | Set Up Coupon    |                |
| CONFIGURATION                                              | Completing                                                                  |          | + Add Commission |                |
| 🗭 Affiliate Signup                                         | Commissions                                                                 |          |                  |                |
| <ul> <li>Notifications</li> <li>Assets</li> </ul>          | 10% of every referral purchase                                              |          | ☑ û              |                |
| > Scripts                                                  |                                                                             |          |                  |                |
| <ul> <li>Integrations</li> <li>Program Settings</li> </ul> |                                                                             |          |                  |                |
| OVERVIEW                                                   |                                                                             |          |                  |                |
| S Approvals                                                |                                                                             |          |                  |                |
| B Payouts                                                  |                                                                             |          |                  |                |
| Performance                                                |                                                                             |          |                  |                |
| 😤 Participants                                             |                                                                             |          |                  |                |
| 🕎 Purchases                                                |                                                                             |          |                  |                |

- 3. In the popup, select the **Coupon Type** and enter the **Coupon Value**.
- 4. Click **Create**.

(i) The coupon code generated using this can be applied to your entire inventory.

| nal | coupons that affiliates can use to amp up purchase                                                                                                    | rates |  |
|-----|----------------------------------------------------------------------------------------------------|-------|--|
|     |                                                                                                    | ×     |  |
|     | Coupon Details                                                                                                    |       |  |
|     | Coupon Type                                                                                                    |       |  |
|     | Select -                                                                                                    |       |  |
| err | Coupon Value                                                                                                    |       |  |
| urc | Value                                                                                                    |       |  |
|     | Create<br>Note: Once you click Create, a coupon with the selected<br>type and value will be made available on the affiliate<br>dashboard. Affiliates can then generate a corresponding<br>coupon code that customers can use to redeem a<br>discount in your store or on your website |       |  |
|     | discount in your store of on your website.                                                                                                    |       |  |

https://help.zoho.com/portal/en/kb/zoho-thrive/program-setup/program-creation/affiliate-program/articles/affiliate-program/articles/affiliate-program/arti